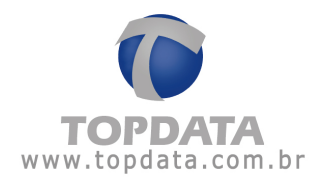

# Procedimento de instalação do SQL Server 2008 R2 Express no Windows 7 - 64 bits

1 - Após ter baixado o software do site da Microsoft, inicie a instalação dando um duplo clique no executável **"SQLEXPRWT\_x64\_ENU.EXE"** 

2 - Aguarde o processo de extração ser concluído.

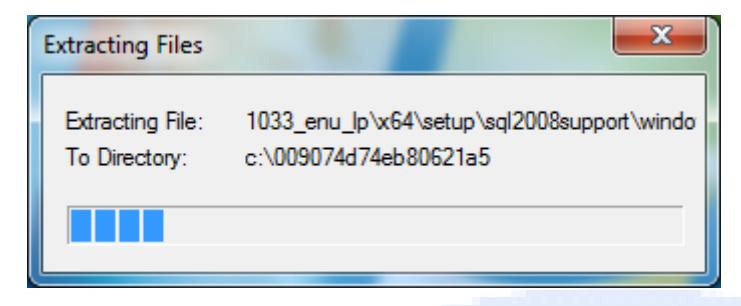

3 - Selecione a opção "Installation"

| 1 SQL Server Installation Center                                          |      |                                                                                                    |
|---------------------------------------------------------------------------|------|----------------------------------------------------------------------------------------------------|
| Planning<br>Installation<br>Maintenance<br>Tools<br>Resources<br>Advanced | **** | New installation or add features to an existing installation.<br>Launch a wizard to install SQL Server 2008 R2 in a non-clustered environment or to add<br>features to an existing SQL Server 2008 R2 instance.<br>Upgrade from SQL Server 2000, SQL Server 2005 or SQL Server 2008<br>Launch a wizard to upgrade SQL Server 2000, SQL Server 2005 or SQL Server 2008 to SQL<br>Server 2008 R2. |
| Options                                                                   |      | Search Microsoft Update for SQL Server 2008 R2 product updates.                                                                                                    |

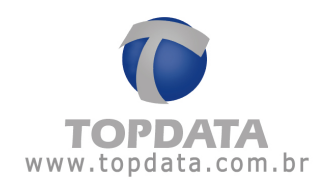

4 - Selecione a opção "New installation or add features to an existing installation".

| SQL Server Installation Center | and a                                             |                                                                                                |
|--------------------------------|---------------------------------------------------|------------------------------------------------------------------------------------------------|
| Planning                       | New installation or add feature                   | <u>s to an existing installation.</u><br>rver 2008 R2 in a non-clustered environment or to add |
| Installation                   | features to an existing SQL Server                | r 2008 R2 instance.                                                                            |
| Tools                          | Upgrade from SQL Server 2000, S                   | QL Server 2005 or SQL Server 2008                                                              |
| Resources                      | Launch a wizard to upgrade SQL<br>Server 2008 R2. | Server 2000, SQL Server 2005 or SQL Server 2008 to SQL                                         |
| Advanced                       | Search for product undates                        |                                                                                                |
| Options                        | Search Microsoft Update for SQL                   | Server 2008 R2 product updates.                                                                |
|                                |                                                   |                                                                                                |
|                                |                                                   |                                                                                                |

5 - Aguarde o início do processo de verificação do sistema.

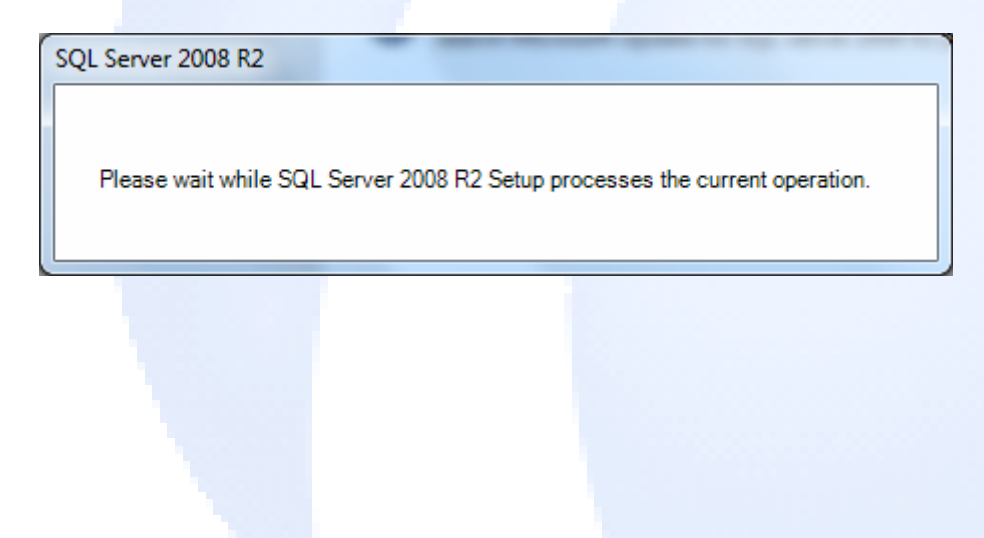

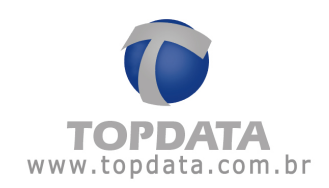

# 6 - Aguarde a conclusão do processo de verificação do sistema.

| Setup Support Rules<br>Setup Support Rules identify pro<br>corrected before Setup can conti               | blems that might occur when you install SQL Server Setup support files. I<br>nue.                                  | Failures must be           |      |
|----------------------------------------------------------------------------------------------------|----------------------------------------------------------------------------------------------------|----------------------------|------|
| Setup Support Rules<br>License Terms<br>Feature Selection<br>Installation Rules<br>Instance Configuration | Operation completed. Passed: 10. Failed 0. Warning 1. Skipped 0.<br>Hide details <<<br><u>View detailed report</u> | <u>R</u> e-ru              | In   |
| Server Configuration                                                                                      | Ru Rule                                                                                                    | Status                     |      |
| Database Engine Configuration                                                                             | Fusion Active Template Library (ATL)                                                                               | Passed                     | 1    |
| rror Reporting                                                                                            | Unsupported SQL Server products                                                                                    | Passed                     | 1    |
| nstallation Configuration Rules                                                                           | Performance counter registry hive consistency                                                                      | Passed                     | 1    |
| stallation Progress                                                                                       | Previous releases of SQL Server 2008 Business Intelligence Devel                                                   | . Passed                   | 1    |
| omplete                                                                                                   | Previous CTP installation                                                                                          | Passed                     | 1    |
|                                                                                                    | Consistency validation for SQL Server registry keys                                                                | Passed                     | 1    |
|                                                                                                    | Computer domain controller                                                                                         | Passed                     | 1    |
|                                                                                                    |                                                                                                    | Descad                     | 1    |
|                                                                                                    | Microsoft .NET Application Security                                                                                | Passed                     | - 11 |
|                                                                                                    | Microsoft .NE1 Application Security     Edition WOW64 platform                                                     | Passed                     | -    |
|                                                                                                    | Microsoft .NET Application Security     Edition WOW64 platform     Windows PowerShell                              | Passed<br>Passed<br>Passed | _    |

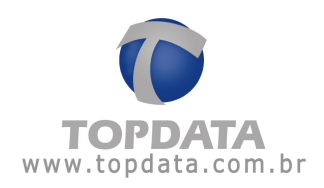

7 - Aceite o termo de licença clicando na opção **"I accept the license terms"** e em seguida clique em **"Next"**.

| 🚼 SQL Server 2008 R2 Setup                                                                                                    |                                                                                                    |
|----------------------------------------------------------------------------------------------------|----------------------------------------------------------------------------------------------------|
| <b>License Terms</b><br>To install SQL Server 2008 R2, y                                                                                                    | ou must accept the Microsoft Software License Terms.                                                                                                    |
| Setup Support Rules<br>License Terms                                                                                                    | MICROSOFT SOFTWARE LICENSE TERMS                                                                                                    |
| Feature Selection                                                                                                    | MICROSOFT SQL SERVER 2008 R2 EXPRESS WITH TOOLS                                                                                                    |
| Installation Rules<br>Instance Configuration<br>Disk Space Requirements<br>Server Configuration<br>Database Engine Configuration<br>Error Reporting<br>Installation Configuration Rules<br>Installation Progress<br>Complete | MICROSOFT SQL SERVER 2008 R2 EXPRESS WITH ADVANCED SERVICES         These license terms are an agreement between Microsoft Corporation (or based on where you live, one of its affiliates) and you. Please read them. They apply to the software named above, which includes the media on which you received it, if any. The terms also apply to any Microsoft         • updates,         • supplements,         • Internet-based services. and |
|                                                                                                    | Copy       Print         ✓ I accept the license terms.       Send feature usage data to Microsoft. Feature usage data includes information about your hardware configuration and how you use SQL Server and its components.         See the Microsoft SQL Server 2008 R2 Privacy Statement for more information.         < Back                                                                                                    |

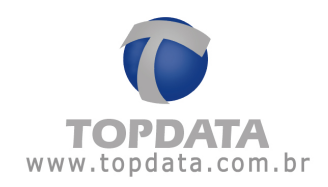

8 - Efetue a marcação de todos os componentes para instalação clicando em "Select all" e em seguida clique em "Next".

| SQL Server 2008 R2 Setup<br>Feature Selection<br>Select the Express with Advance                                                                                                    | d Services features to install.                                                                                                    |                                                               |                                                                                                    |
|----------------------------------------------------------------------------------------------------|----------------------------------------------------------------------------------------------------|---------------------------------------------------------------|----------------------------------------------------------------------------------------------------|
| Setup Support Rules<br>License Terms<br>Feature Selection<br>Installation Rules<br>Instance Configuration<br>Disk Space Requirements<br>Server Configuration<br>Database Engine Configuration<br>Error Reporting<br>Installation Configuration Rules<br>Installation Progress<br>Complete | Eeatures:<br>Instance Features<br>✓ Database Engine Services<br>✓ SQL Server Replication<br>Shared Features<br>✓ Management Tools - Basi<br>✓ SQL Client Connectivity S<br>Redistributable Features | n<br>ic<br>DK                                                 | Description:<br>Server features are instance-aware<br>and have their own registry hives.<br>They support multiple instances on a<br>computer. |
|                                                                                                    | Select <u>All</u> <u>Unselect All</u><br>Shared feature directory:<br>Shared feature directory ( <u>x</u> 86):                                                                                      | C:\Program Files\Microsoft S<br>C:\Program Files (x86)\Micros | QL Server\                                                                                                    |
|                                                                                                    |                                                                                                    | < <u>B</u> ack <u>N</u> ext                                   | > Cancel Help                                                                                                    |

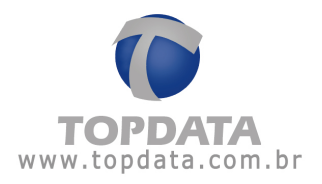

9 - Selecione a opção **"Named instance"** e determine um nome para o servidor, no exemplo o nome do servidor SQL será "SQLExpress", após configuração clique em "**Next**" para prosseguir (*Caso a opção "Default instance" esteja marcada o nome do servidor será automaticamente definido como "SQLExpress"*)

| SQL Server 2008 R2 Setup<br>Instance Configuration<br>Specify the name and instance I                                         | ID for the instance of SQL Set                                              | ver. Instance II           | ) becomes part of the                         | e installation path.         |         |
|----------------------------------------------------------------------------------------------------|-----------------------------------------------------------------------------|----------------------------|-----------------------------------------------|------------------------------|---------|
| Setup Support Rules<br>License Terms<br>Feature Selection<br>Installation Rules                                               | <ul> <li><u>D</u>efault instance</li> <li>N<u>a</u>med instance:</li> </ul> | SQLExpress                 |                                               |                              |         |
| Instance Configuration<br>Disk Space Requirements<br>Server Configuration<br>Database Engine Configuration<br>Error Reporting | Instance <u>I</u> D:<br>Instance <u>r</u> oot directory:<br>                | SQLExpress<br>C:\Program F | iles\Microsoft SQL So<br>les\Microsoft SQL Se | erver\<br>rver\MSSQL10_50.SQ |         |
| Installation Progress<br>Complete                                                                                             | Insta <u>l</u> led instances:                                               | nstance ID                 | Features                                      | Edition                      | Version |
|                                                                                                    |                                                                             |                            |                                               |                              |         |
|                                                                                                    |                                                                             |                            | < <u>B</u> ack                                | Vext > Canc                  | el Help |

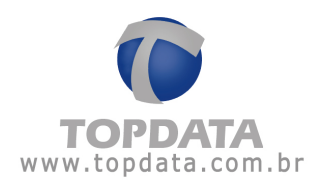

11 - Para a opção **"SQL Server Database Engine"** marque **"Automatic"** e para a opção **"SQL Server Browser"** marque **"Disabled"**, e em seguida clique em **"Next"**.

| Server Configuration<br>Specify the service accounts and  | l collation configuration. |                               |                  |              |
|-----------------------------------------------------------|----------------------------|-------------------------------|------------------|--------------|
| Setup Support Rules<br>License Terms<br>Feature Selection | Service Accounts Collation | use a separate account for ea | ch SQL Server se | ervice.      |
| Installation Rules                                        | Service                    | Account Name                  | Password         | Startup Type |
| Instance Configuration                                    | SQL Server Database Engine | NT AUTHORITY\NETW             |                  | Automatic 💌  |
| Disk Space Requirements                                   | SQL Server Browser         | NT AUTHORITY\LOCA             |                  | Disabled 🔻   |
| Installation Progress                                     |                            |                               |                  |              |
| Lompiete                                                  |                            |                               |                  |              |

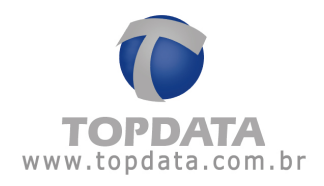

12 - Selecione a opção "**Mixed mode**" e determine uma senha para o usuário SA (system administrator) e então clique em "**Next**". (Coloque a senha no campo 'Enter password' e confirme-a no campo 'Confirm password')

| 🐮 SQL Server 2008 R2 Setup                                                                                                    |                                                                                                    |                                                                        |
|----------------------------------------------------------------------------------------------------|----------------------------------------------------------------------------------------------------|------------------------------------------------------------------------|
| Database Engine Configu                                                                                                    | <b>Iration</b><br>ation security mode, administrators and data directories.                                                                                                    |                                                                        |
| Setup Support Rules<br>License Terms<br>Feature Selection<br>Installation Rules<br>Instance Configuration<br>Disk Space Requirements<br>Server Configuration<br><b>Database Engine Configuration</b><br>Error Reporting<br>Installation Configuration Rules<br>Installation Progress<br>Complete | Account Provisioning       Data Directories       FILESTREAM         Specify the authentication mode and administrators for the Database Engine.       Authentication Mode <ul> <li><u>W</u>indows authentication mode</li> <li><u>M</u>ixed Mode (SQL Server authentication and Windows authentication)</li> <li>Specify the password for the SQL Server system administrator (sa) account.</li> <li><u>Enter password:</u></li> <li><u>Confirm password:</u></li> <li><u>Specify SQL Server administrators</u></li> </ul>                                                                                                    |                                                                        |
|                                                                                                    | teste\teste1 (teste1)     SQL adm unret the second second se | Server<br>ninistrators have<br>estricted access to<br>Database Engine. |
|                                                                                                    | < <u>B</u> ack <u>N</u> ext > Canc                                                                                                    | el Help                                                                |

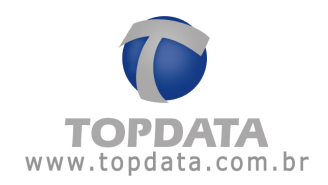

# 13 - Clique em "Next"

| 📸 SQL Server 2008 R2 Setup                                                                                                    |                                                                                                    |
|----------------------------------------------------------------------------------------------------|----------------------------------------------------------------------------------------------------|
| Error Reporting<br>Help Microsoft improve SQL Serve                                                                                                    | r features and services.                                                                                                    |
| Setup Support Rules<br>License Terms<br>Feature Selection<br>Installation Rules<br>Instance Configuration<br>Disk Space Requirements<br>Server Configuration<br>Database Engine Configuration<br>Error Reporting<br>Installation Configuration Rules<br>Installation Progress<br>Complete | Specify the information that you would like to automatically send to Microsoft to improve future releases of SQL Server. These settings are optional. Microsoft treats this information as confidential. Microsoft may provide updates through Microsoft Update to modify feature usage data. These updates might be downloaded and installed on your machine automatically, depending on your Automatic Update settings.  See the Microsoft SQL Server 2008 R2 Privacy Statement for more information.  Read more about Microsoft Update and Automatic Update.  Send Windows and SQL Server Error Reports to Microsoft or your corporate report server. This setting only applies to services that run without user interaction. |
|                                                                                                    | < <u>B</u> ack <u>N</u> ext > Cancel Help                                                                                                    |

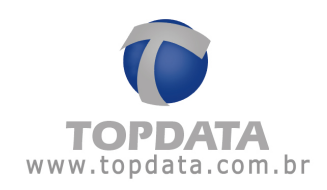

# 14 - Aguarde o processo de instalação e ao concluir clique em "Next"

| 1 SQL Server 2008 R2 Setup                                                                                                    |                                         |
|----------------------------------------------------------------------------------------------------|-----------------------------------------|
| Installation Progress                                                                                                    |                                         |
| Setup Support Rules<br>License Terms<br>Feature Selection<br>Installation Rules<br>Instance Configuration<br>Disk Space Requirements<br>Server Configuration<br>Database Engine Configuration<br>Error Reporting<br>Installation Configuration Rules<br><b>Installation Progress</b><br>Complete | Initializing Windows Installer actions. |
|                                                                                                    | Next > Cancel Help                      |

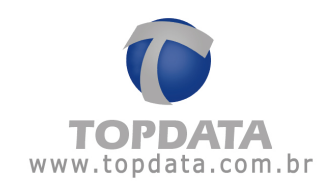

# 15 - Para concluir a instalação clique em "Close"

| 📸 SQL Server 2008 R2 Setup                                                                                                    |                                                                                                    | - 0 X       |
|----------------------------------------------------------------------------------------------------|----------------------------------------------------------------------------------------------------|-------------|
| Complete<br>Your SQL Server 2008 R2 installa                                                                                                    | tion completed successfully.                                                                                                    |             |
| Setup Support Rules<br>License Terms<br>Feature Selection<br>Installation Rules<br>Instance Configuration<br>Disk Space Requirements<br>Server Configuration<br>Database Engine Configuration<br>Error Reporting<br>Installation Configuration Rules<br>Installation Progress | Summary log file has been saved to the following location:<br><u>C:\Program Files\Microsoft SQL Server\100\Setup Bootstrap\Log\20101227 132946</u><br><u>\Summary teste 20101227 132946.txt</u><br>Information about the Setup operation or possible next steps:<br>Vour SQL Server 2008 R2 installation completed successfully. |             |
| Complete                                                                                                    | <u>Supplemental Information:</u><br>The following notes apply to this release of SQL Server only.<br>Microsoft Update<br>For information about how to use Microsoft Update to identify updates for SQL Server 20<br>the Microsoft Update Web site at <u>http://go.microsoft.com/fwlink/?LinkId=108409</u> .<br>Samples           | 008 R2, see |
|                                                                                                    | Close                                                                                                    | Help        |

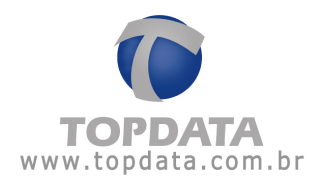

### Observações: Esse documento foi realizado com o seguinte cenário:

#### Sistema operacional:

| MAC:  |       |     | 1 C  | _  |
|-------|-------|-----|------|----|
| vvind | 0///5 | ea  | ITIC | ոո |
|       | 0.00  | ~~~ |      |    |

#### Windows 7 Ultimate

Copyright © 2009 Microsoft Corporation. All rights reserved.

System -

Rating:

### 3,1 Windows Experience Index

| Processor:              |
|-------------------------|
| Installed memory (RAM): |
| System type:            |
| Pen and Touch:          |

AMD Athlon(tm) 64 X2 Dual Core Processor 4600+ 2.40 GHz 1.00 GB (895 MB usable) 64-bit Operating System No Pen or Touch Input is available for this Display

### Versão SQL:

| SQL Server 2008 R2 |                                         |                |  |
|--------------------|-----------------------------------------|----------------|--|
|                    | Component Name                          | Versions       |  |
|                    | Microsoft SQL Server Management Studio  | 10.50.1600.1   |  |
|                    | Microsoft Data Access Components (MDAC) | 6.1.7600.16385 |  |
|                    | Microsoft MSXML                         | 3.0 6.0        |  |
|                    | Microsoft Internet Explorer             | 8.0.7600.16385 |  |
|                    | Microsoft .NET Framework                | 2.0.50727.4927 |  |
|                    | Operating System                        | 6.1.7600       |  |
|                    |                                         |                |  |